# 如何通过HTTPS阻止对YouTube的访问?

### 目录

<u>问题</u> <u>环境</u> <u>症状</u> <u>解决方案</u>

#### 问题

如何通过HTTPS阻止对YouTube的访问?

#### 环境

AsyncOS 6.x和以后

## 症状

我希望通过HTTPS阻止对YouTube的访问。

# <u>解决方案</u>

<u>明确(向前)模式</u>

注意:首先,请确保HTTPS代理顺利地启用。

- 1. 导航给Web安全经理>自定义URL类别。
  创建一个新的自定义URL类别。给出它"块YouTube Cat"并且输入以下(两个)
  :.youtube.com, youtube.com。
- 2. 提交更改。
- 3. 导航对Web安全经理>标识。 创建一新的标识。给出它"块YouTube ID"并且设置此标识按顺序一。由子网或特定IP地址若需 要定义成员。设置为"没有要求的验证"。在底部,请点击"Advanced",并且点击"URL Categories"。一旦看到选项,请选择"Block YouTube Cat"。点击完成。提交更改。
- 4. 导航对Web安全经理>解密策略。 创建一项新的解密策略。给出它"YouTube解密策略"。去"标识和用户:"下拉框。选择"Select

One or More Identities"。选择名为"块YouTube ID的"标识。提交更改。

5. 导航对Web安全经理>解密策略。

在新建立的YouTube解密策略旁边是名为"URL过滤的"列("URL类别",如果在AsyncOS 7.x)前 。单击链路在此列(下可能说"全局策略")。在顶部,您将需要"精选/添加"自定义类别。选择"块 YouTube Cat"自定义URL类别并且设置它"解密"。提交更改。

6. 导航对Web安全经理>Access策略。

创建一个新的访问策略。给出它"YouTube访问策略"。去"标识和用户:"下拉框。选择"Select One or More Identities"。选择名为"块YouTube ID的"标识。提交更改。

7. 导航对Web安全经理>Access策略。

在新建立的"YouTube访问策略旁边"是名为"URL过滤的"列("URL类别",如果在AsyncOS 7.x)前。单击链路在此列(下可能说"全局策略")。在顶部,您将需要"精选/添加"自定义类别。选 择"块YouTube Cat"自定义URL类别并且设置它"阻塞"。提交并且确认更改。

#### <u>透明模式(WCCP)</u>

*注意:*首先,请确保HTTPS代理顺利地启用。

- 1. 导航给Web安全经理>自定义URL类别。
  创建一个新的自定义URL类别。给出它"块YouTube Cat"并且输入以下(两个)
  :.youtube.com, youtube.com。提交更改。
- 2. 导航对Web安全经理>标识。

创建一新的标识。给出它"块YouTube ID"并且设置此标识按顺序一。由子网或IP地址若需要定 义成员。设置为"没有要求的验证"。在底部,请单击"提前",并且点击"URL类别"。重要一步 :一旦看到类别,请选择自定义URL类别"块YouTube Cat"。并且,请选择预定义的类别"搜索 引擎和门户"。点击完成。提交更改。

3. 导航对Web安全经理>解密策略。

创建一项新的解密策略。给出它YouTube解密策略。去"标识和用户:"下拉框。选择"Select One or More Identities"。选择名为"块YouTube ID的"标识。提交更改。

4. 导航对Web安全经理>解密策略。

在新建立的"YouTube解密策略旁边"是名为"URL过滤的"列("URL类别",如果在AsyncOS 7.x)前。单击链路在此列(下可能说"全局策略")。重要一步:移下来对名为"搜索引擎和门户的 "预定义的类别。设置此"解密"。提交更改。

5. 导航对Web安全经理>Access策略。

创建一个新的访问策略。给出它"YouTube访问策略"。去"标识和用户:"下拉框。选择"Select One or More Identities"。选择名为"块YouTube ID的"标识。提交更改。

6. 导航对Web安全经理>Access策略。

在新建立的"YouTube访问策略旁边"是名为"URL过滤的"列("URL类别",如果在AsyncOS 7.x)前。单击链路在此列(下可能说"全局策略")。在顶部,您将需要"精选/添加"自定义类别。选 择"块YouTube Cat"自定义URL类别并且设置它"阻塞"。提交并且确认更改。